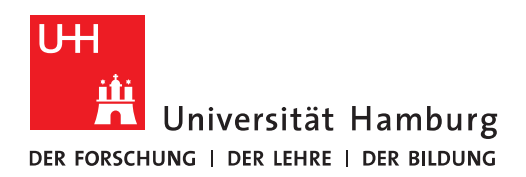

## Handout Gruppenpostfach per IMAP einbinden in Apple Mail

**ACHTUNG!** Zur Nutzung eines Gruppenpostfachs von Exchange in Apple Mail benötigen Sie mindestens OS X 10.10 oder höher.

Outlook ist das bevorzugte E-Mail-Programm an der Universität Hamburg, auch auf Mac-Rechnern. Wenn Sie in Apple Mail Funktionspostfächer von Exchange nutzen wollen, geht das nur eingeschränkt. Es stehen dann keine gemeinsamen Kontakte, Kalender und Aufgaben zur Verfügung. Auch auf das Online-Archiv des Gruppenpostfachs können Sie nicht zugreifen. Alternativ nutzen Sie bitte OWA im Browser.

Ein Funktionspostfach binden Sie in Apple Mail als IMAP-Postfach ein. Sie benötigen dafür die spezifische TKE-Kennung des einzubindenden Gruppenpostfachs, die Sie bei der ServiceLine des RRZ über ein Ticket erfragen müssen.

ACHTUNG: Angaben in spitzen Klammern (z. B. <E-Mail-Adresse des Funktionspostfachs>) ersetzen Sie bitte durch Ihre speziellen Angaben, also hier z. B. exchangeprogram.rrz@uni-hamburg.de.)

• Bitte klicken Sie auf "Mail", um das Programm zu öffnen.

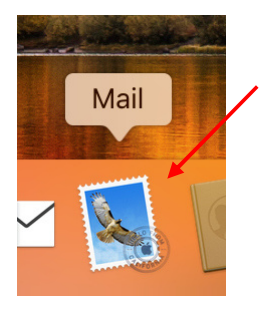

• Ist das Programm gestartet, klicken Sie bitte im Menü auf "Mail" und dann auf "Einstellungen".

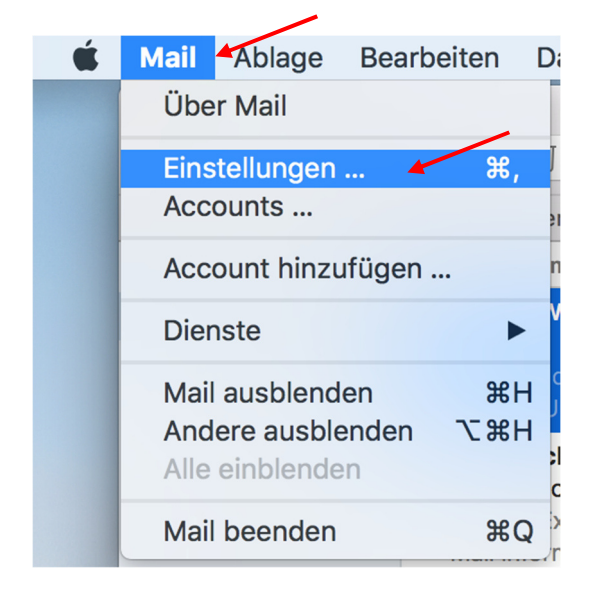

• Im neuen Fenster klicken Sie bitte auf "Accounts" oder "Konten" und dann auf das "+" (Plus-Zeichen)

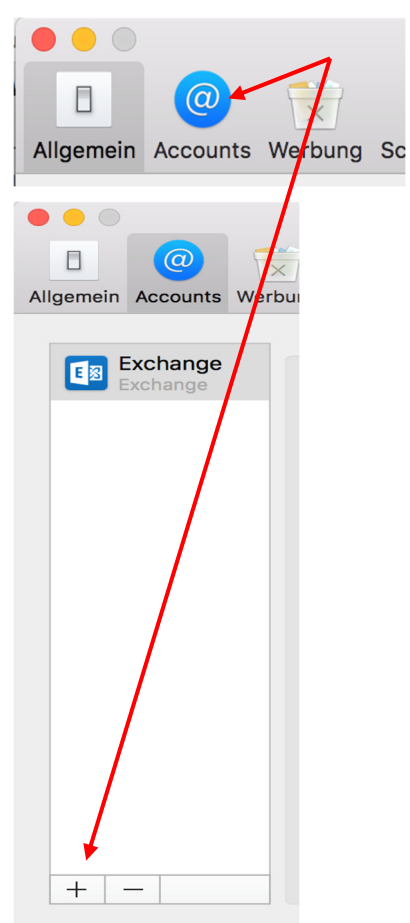

• Im neuen Fenster klicken Sie bitte auf "Anderer Mail-Account" und dann auf "Fortfahren".

| Anbieter für Mail-Account auswählen      | Ant |
|------------------------------------------|-----|
| <ul> <li>iCloud</li> </ul>               |     |
| ○ E S Exchange                           |     |
| ○ Google <sup>™</sup>                    |     |
| ○ YAHOO!                                 |     |
| ○ Aol.                                   |     |
| <ul> <li>Anderer Mail-Account</li> </ul> |     |
| ? Abbrechen Fortfahren                   | ?   |

• Im neuen Fenster geben Sie bitte im Feld "Name" und "E-Mail-Adresse" die E-Mail-Adresse des Funktionspostfachs ein und im Feld "Passwort" geben Sie einen beliebigen kurzen Text ein, damit Sie danach auf "Anmelden" klicken können.

|   | @                           |         |                 |               |            | Drom       |         |          |
|---|-----------------------------|---------|-----------------|---------------|------------|------------|---------|----------|
| n | Accounts                    | Werbung | Schrift & Farbe | Darstellung   | Verfassen  | Signaturen | Regeln  |          |
| E | <b>Exchange</b><br>Exchange | 0       | Mail-Acco       | unt hinzufi   | ügen       |            |         | ellungen |
|   |                             | Gib     | zunächst folgen | de Informatio | nen ein:   |            |         |          |
|   |                             |         | Name:           | exchange.     | monitoring | ∣@uni-ham  | burg.de |          |
|   |                             | E-      | Mail-Adresse:   | exchange.     | monitoring | @uni-ham   | burg.de | le>      |
|   |                             |         | Passwort:       | ••••          |            |            |         | }        |
|   |                             |         | Abbrechen       |               | Zurücl     | k A        | nmelden |          |
|   |                             |         |                 |               |            |            |         |          |

- Geben Sie bitte im darauffolgenden Fenster die nötigen Informationen ein, sofern nicht schon ausgefüllt. Im Feld "E-Mail-Adresse" geben Sie bitte die E-Mail-Adresse des Funktionspostfachs ein.
- Das Feld "Benutzername" ist jetzt besonders! Bitte erfragen Sie im Vorfeld bei der Serviceline die Kennung des Funktionspostfachs Sie tragen dann bitte Ihre Benutzerkennung@uni-hamburg\Kennung-Funktionspostfach@uni-hamburg.de ein (Beispiel: BAQ0007@uni-hamburg.de\tke test@uni-hamburg.de).
- Im Feld "Passwort" tragen Sie bitte das Passwort für Ihre Benutzerkennung ein und im Feld "Accounttyp" wählen Sie bitte **IMAP** aus.
- Im Feld "Server für eintreffende E-Mails" und "Server für ausgehende E-Mails" tragen Sie bitte jeweils **exchange.uni-hamburg.de** ein und klicken dann auf "Anmelden".

| E-Mail-Adresse: exchange.monitoring@uni-<br>Benutzername: testerex@uni-hamburg.de\<br>Passwort: •••••••<br>Accounttyp: IMAP<br>Server für eintreffende E-Mails: exchange.uni-hamburg.de<br>Server für ausgehende E-Mails: exchange.uni-hamburg.de<br>Accountname/Passwort konnte nicht überprüft werden. |                                   |                          |   |
|----------------------------------------------------------------------------------------------------|-----------------------------------|--------------------------|---|
| Benutzername: testerex@uni-hamburg.de\<br>Passwort: ••••••<br>Accounttyp: IMAP<br>Server für eintreffende E-Mails: exchange.uni-hamburg.de<br>Server für ausgehende E-Mails: exchange.uni-hamburg.de<br>Accountname/Passwort konnte nicht überprüft werden.                                              | E-Mail-Adresse:                   | exchange.monitoring@uni- |   |
| Passwort: •••••••<br>Accounttyp: IMAP<br>Server für eintreffende E-Mails: exchange.uni-hamburg.de<br>Server für ausgehende E-Mails: exchange.uni-hamburg.de<br>Accountname/Passwort konnte nicht überprüft werden.                                                                                       | Benutzername:                     | testerex@uni-hamburg.de\ |   |
| Accounttyp: IMAP<br>Server für eintreffende E-Mails: exchange.uni-hamburg.de<br>Server für ausgehende E-Mails: exchange.uni-hamburg.de<br>Accountname/Passwort konnte nicht überprüft werden.                                                                                                    | Passwort:                         | •••••                    | - |
| Server für eintreffende E-Mails: exchange.uni-hamburg.de<br>Server für ausgehende E-Mails: exchange.uni-hamburg.de<br>Accountname/Passwort konnte nicht überprüft werden.                                                                                                    | Accounttyp:                       | IMAP                     |   |
| Server für ausgehende E-Mails: exchange.uni-hamburg.de                                                                                                    | Server für eintreffende E-Mails:  | exchange.uni-hamburg.de  | - |
| Accountname/Passwort konnte nicht überprüft werden.                                                                                                    | Server für ausgehende E-Mails:    | exchange.uni-hamburg.de  |   |
|                                                                                                    | Accountname/Passwort konnte nicht | überprüft werden.        |   |
| Abbrechen Zurück Anmelden                                                                                                    | Abbrechen                         | Zurück Anmelden          | - |

• Das Fenster wird erneut gezeigt, dass das Konto nicht überprüft werden konnte. Sie klicken dann trotzdem auf "Weiter".

| E-Mail-Adresse:                                     | exchange.monitoring@uni- |  |  |  |  |
|-----------------------------------------------------|--------------------------|--|--|--|--|
| Benutzername:                                       | testerex@uni-hamburg.de\ |  |  |  |  |
| Passwort:                                           | •••••                    |  |  |  |  |
| Accounttyp:                                         | IMAP                     |  |  |  |  |
| Server für eintreffende E-Mails:                    | exchange.uni-hamburg.de  |  |  |  |  |
| Server für ausgehende E-Mails:                      | exchange.uni-hamburg.de  |  |  |  |  |
| Accountname/Passwort konnte nicht überprüft werden. |                          |  |  |  |  |
| Abbrechen                                           | Zurück Weiter            |  |  |  |  |

• Sie klicken bitte auf "Fertig".

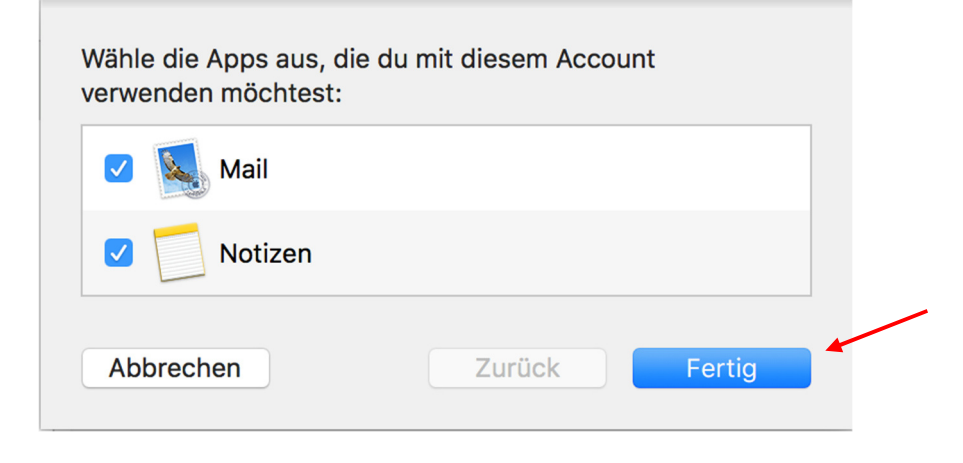

- Zurück in der Kontenansicht klicken Sie bitte links auf das neu eingerichtete Konto und dann auf "Servereinstellungen".
- Entfernen Sie bitte oben und unten den Haken bei "Verbindungseinstellungen automatisch verwalten".
- Im oberen Bereich "E-Mail-Eingangsserver (IMAP)" ändern Sie den Port auf **993** und setzen das Häkchen bei "TLS/SSL verwenden", die Authentifizierung auf "**Passwort**".
- Im Feld "Benutzername" tragen dann bitte Ihre **Benutzerkennung@uni-hamburg\Kennung-Funktionspostfach@uni-hamburg.de** ein (s. auch Seite 4).
- Im Feld "Passwort" tragen Sie bitte das Passwort für Ihre Benutzerkennung ein.
- Im unteren Bereich "E-Mail-Ausgangsserver (SMTP)" ändern Sie den Port auf **587** und setzen das Häkchen bei "TLS/SSL verwenden", die Authentifizierung auf "**Passwort**".
- Im Feld "Benutzername" tragen dann bitte Ihre **Benutzerkennung@uni-hamburg** ein.
- Im Feld "Passwort" tragen Sie bitte das Passwort für Ihre Benutzerkennung ein.
- Dann klicken Sie bitte auf "Sichern", schließen das Konten-Fenster und starten Apple Mail neu. Nach dem Neustart ist das Gruppenpostfach in der Ordnerliste zu finden.

| $\bullet \bullet \odot$        |          |         |                    | Accounts               |                     |                                                                                                    |   |
|--------------------------------|----------|---------|--------------------|------------------------|---------------------|----------------------------------------------------------------------------------------------------|---|
| П                              |          |         |                    |                        | Ormo 🞌              |                                                                                                    |   |
| Allgemein                      | Accounts | Werbung | Schrift & Farbe    | arstellung Verfassen S | Signaturen Regeln   |                                                                                                    |   |
|                                |          |         |                    | j                      |                     |                                                                                                    |   |
|                                | Exchange |         | Accountir          | nformationen Postfac   | h-Verhalten Serv    | rereinstellungen                                                                                                    |   |
| E                              | Exchange |         |                    |                        |                     |                                                                                                    |   |
| O Uni-Hambu E-Mail-Eingangssei |          |         |                    | erver (IMAP)           |                     |                                                                                                    |   |
|                                | MAP      |         | Benutzername:      | testerex@uni-hamburg   | .de\tke_exchanmo@   | uni-hamburg.de                                                                                                    |   |
|                                |          |         | Passwort:          | •••••                  |                     |                                                                                                    |   |
|                                |          |         | Hostname:          | exchange.uni-hamburg   | .de                 |                                                                                                    |   |
|                                |          |         |                    | Verbindungseinstellu   | ungen automatisch v | rwalten                                                                                                    |   |
|                                |          |         | Port:              | 993                    |                     | ✓ TLS/SSL verwenden                                                                                                    |   |
|                                |          |         | Authentifizierung: | Passwort               |                     |                                                                                                    |   |
|                                |          |         |                    | Erweiterte IMAP-Einste | ellungen            |                                                                                                    |   |
| E-Mail-Ausgangsserver (SMTP)   |          |         |                    |                        |                     |                                                                                                    |   |
| Account: Uni-Hamburg           |          |         |                    |                        |                     | <b>⊘</b>                                                                                                    |   |
|                                |          |         |                    |                        |                     |                                                                                                    |   |
|                                |          |         | Benutzername:      | testerex@uni-hamburg   | .de                 |                                                                                                    |   |
|                                |          |         | Passwort:          | •••••                  |                     |                                                                                                    |   |
|                                |          |         | Hostname:          | exchange.uni-hamburg   | .de                 |                                                                                                    |   |
|                                |          |         | $\rightarrow$      | Verbindungseinstellu   | ungen automatisch v | erwalten                                                                                                    |   |
|                                |          |         | Port:              | 587                    |                     | TLS/SSL verwenden                                                                                                    | - |
|                                |          |         | Authentifizierung: | Passwort               |                     | Image: A start of the start of the start |   |
|                                |          |         |                    |                        |                     | Sichern                                                                                                    |   |
| + -                            | _        |         |                    |                        |                     |                                                                                                    |   |
|                                |          |         |                    |                        |                     |                                                                                                    | 2 |
|                                |          |         |                    |                        |                     |                                                                                                    |   |